# CÓMO USAR DIGITUM GUÍA RÁPIDA

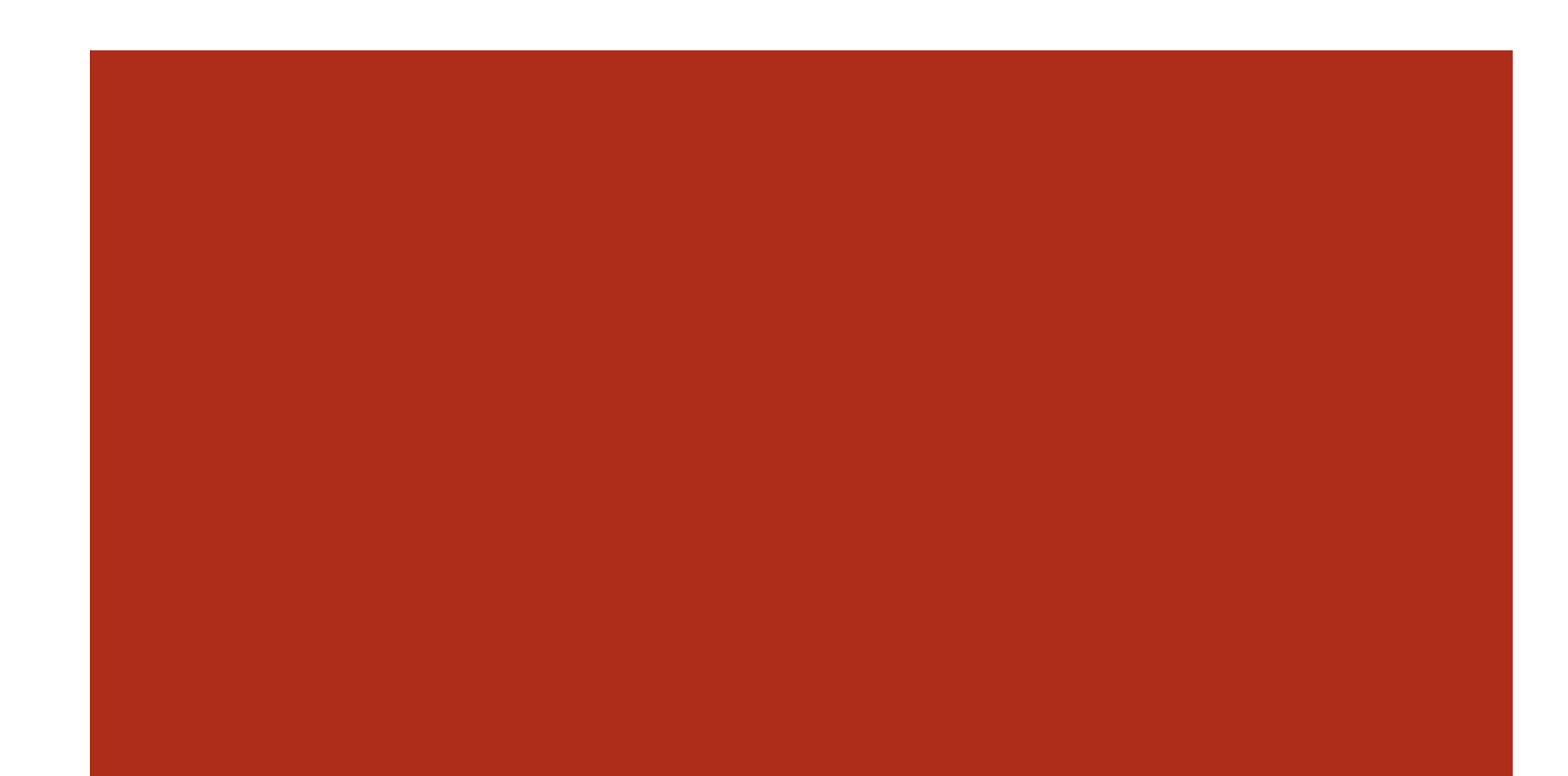

## Guía rápida para buscar en

### Sherpa Romeo y Dulcinea.

Actualizada el 05-07-2023

Sherpa Romeo y Dulcinea son dos buscadores en los que podemos ver las condiciones que imponen las editoriales a la hora de publicar nuestros artículos fuera de las revistas.

En Dulcinea podemos ver las condiciones exigidas para revistas españolas.

En Sherpa Romeo podemos ver las condiciones exigidas para revistas de todo el mundo.

| DUL | CINEA                                       | . 1 |
|-----|---------------------------------------------|-----|
| 1.  | Pantalla de inicio                          | . 1 |
| 2.  | Pantalla datos de la revista                | . 1 |
| SHE | RPA ROMEO                                   | . 2 |
| 1.  | Página de Inicio                            | . 2 |
| 2.  | Información sobre la búsqueda               | . 2 |
| 3.  | Símbolos utilizados en Sherpa Romeo:        | . 3 |
| 4.  | Diferentes posibilidades de publicar en OA. | . 4 |
| CON | IDICIONES ESPECÍFICAS PARA DIGITUM:         | . 5 |

#### Autores: María Ángeles Molina Micol José Carlos Baños Villaescusa

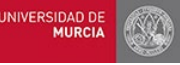

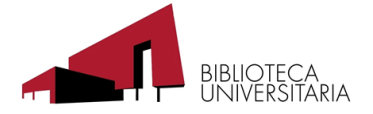

## **DULCINEA**

#### 1. Pantalla de inicio.

Introducir en la pantalla de inicio el nombre de la revista (seleccionar "Revista" en el desplegable) o el ISSN (seleccionar ISSN-papel) y dar a Buscar.

Se puede filtrar la búsqueda por

Editorial, Categoría o Acceso. También, por el color ROMEO asignado a la revista, que indica qué versión del

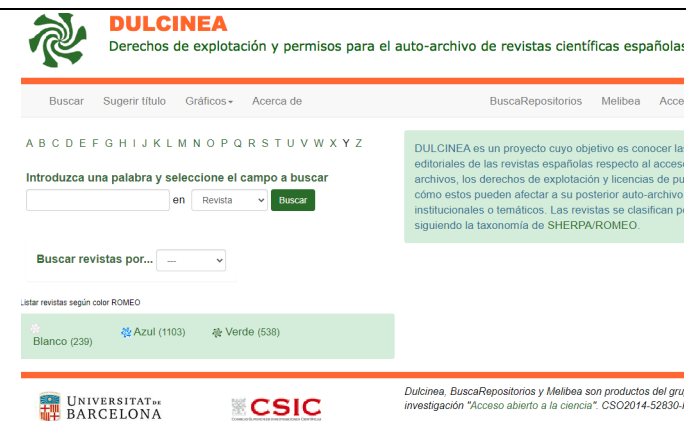

artículo (pre-print, post-print o versión del editor) se puede depositar en abierto.

#### 2. Pantalla datos de la revista.

Una vez realizada la búsqueda, desplegar "Ficha completa". En esta página tenemos todos los datos que nos facilitan el depósito en acceso abierto.

- Tipo de licencia que debemos utilizar.
- Versión de auto-archivo que podemos depositar.
- ¿Cuándo? podemos depositar en abierto.
- ¿Dónde? podemos hacerlo.
- Color ROMEO nos indica el nivel de restricción.
  - Blanco: No permite el autoarchivo en ningún caso.
  - Amarillo: Permite el depósito en abierto del pre-print.
  - Azul: Permite el depósito de la versión post-print (del autor o del editor).
  - Verde: Permite el depósito en abierto de la versión pre-print y post-print.

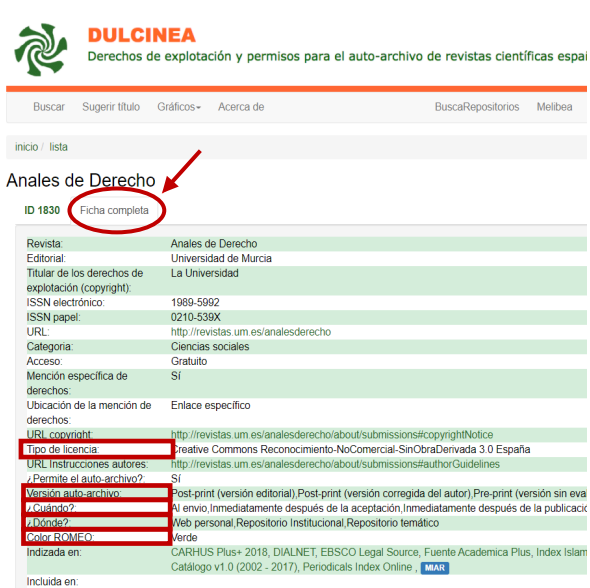

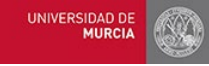

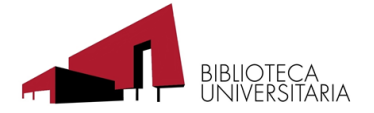

## **SHERPA ROMEO**

#### 1. Página de Inicio

En la pestaña Search, introducir el ISSN o el título de la publicación

| Jisc Digital Resources                                    | > Open Access  |      |                     |            |         |       |  |  |
|-----------------------------------------------------------|----------------|------|---------------------|------------|---------|-------|--|--|
| Sherpa Romeo                                              |                |      |                     |            |         |       |  |  |
| About Search                                              | Statistics     | Help |                     | Support Us | Contact | Admin |  |  |
| Search                                                    |                |      |                     |            |         |       |  |  |
| Enter a Journal title or issn, or a publisher name below: |                |      |                     |            |         |       |  |  |
| Journal Title or ISSN                                     |                |      | Search              | I          |         |       |  |  |
| Publisher Name                                            |                |      | Search              | I          |         |       |  |  |
|                                                           | Browse by Cour | ntry | Browse by Publisher |            |         |       |  |  |

#### 2. Información sobre la búsqueda.

Cuando realizamos una búsqueda de una publicación en Sherpa Romeo, el registro nos va a proporcionar la siguiente información:

- Políticas editoriales para el OA.
- Datos del registro.
- Datos identificativos de la publicación.

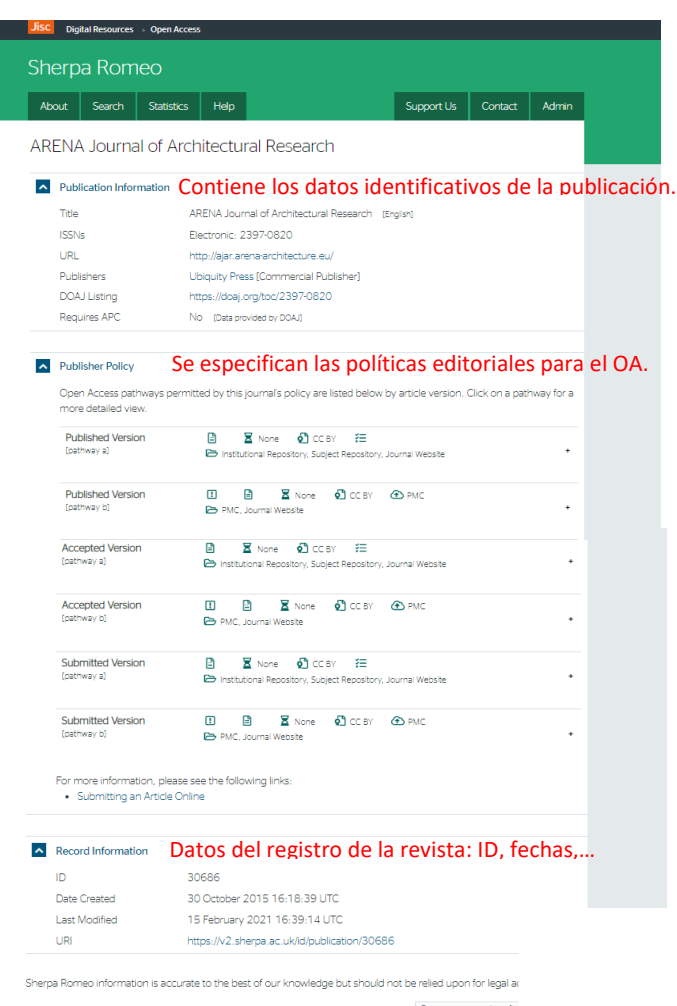

Suggest an update for

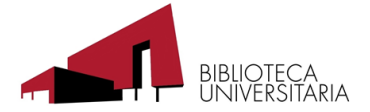

## 3. Símbolos utilizados en Sherpa Romeo:

| Icono      | Nombre            | Descripción                                                                                                    |  |  |
|------------|-------------------|----------------------------------------------------------------------------------------------------|--|--|
|            | OA publishing     | La vía incluye la publicación en OA                                                                                                    |  |  |
| £          | OA fee            | Esta via requiere el pago de un importe adicional para<br>publicar en abierto                                                                |  |  |
| ×          | Not Permitted     | No se permite la publicación en abierto para esta versión<br>del artículo                                                                    |  |  |
| C          | Copyright Owner   | Especifica el propietario de los derechos de autor que requiere la vía                                                                       |  |  |
| ίΞ         | Conditions        | Condiciones que hay que cumplir para cada via                                                                                                |  |  |
| <b>റ</b> ീ | Licence           | Licencia requerida dentro de cada via                                                                                                    |  |  |
| !          | Prerequisites     | Requisitos que se deben cumplir para usar una via.<br>Pueden incluir entidades financiadoras, tipología de<br>artículos, permisos del editor |  |  |
|            | Location          | Determina los sitios web en los que cada via permite que<br>se deposite la versión del artículo                                              |  |  |
| Ľ          | Notes             | Notas adicionales a la política editorial                                                                                                    |  |  |
|            | Publisher deposit | Ubicación en la que el editor publica la versión del<br>artículo                                                                             |  |  |
| X          | Embargo           | Embargo Embargo requerido por cada via. Comienza en la fec<br>de publicación                                                                 |  |  |

Imagen: Guía "Nueva web Sherpa-Romeo" de la Universidad de Sevilla

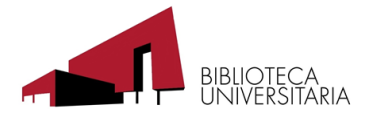

#### 4. Diferentes posibilidades de publicar en OA.

SIDAD MUR

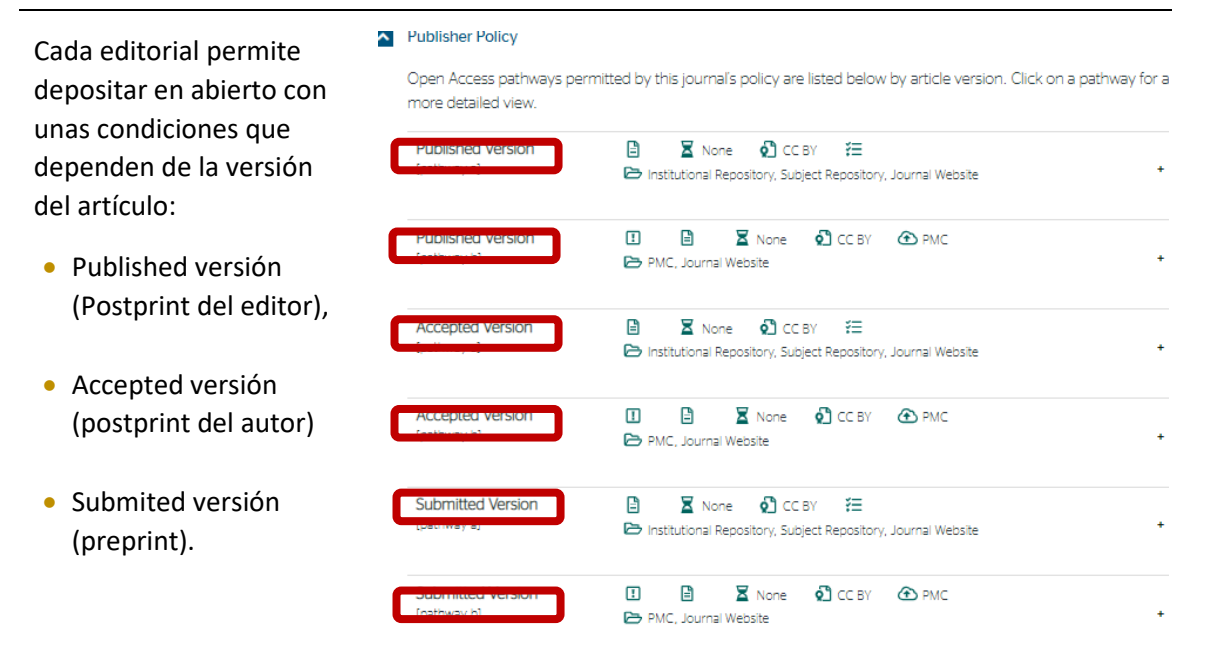

Cada versión puede tener varios caminos (pathway) para depositar. Esta elección tiene que ver con el lugar en el que va a realizarse el depósito. Para ver las condiciones de cada versión, desplegaremos con el botón +/- a la derecha de la página.

Comprobaremos si la versión que queremos depositar cumple con los requisitos exigidos:

more detailed view.

- OA Publishing. Que se pueda publicar en abierto
   Location.
  - Si se puede publicar en un repositorio institucional o no comercial.
- Embargo.
   Ver cuánto tiempo hay que esperar para depositar desde el artículo se ha publicado en la revista.
- Licence.
   Qué tipo de licencia
   Creative Commons nos permite.
- Conditions. Reconocimiento, DOI...

| Published Version<br>[pathway a] | <ul> <li>None O CC BY E</li> <li>Institutional Repository, Subject Repository, Journal Website</li> </ul> |                 |
|----------------------------------|----------------------------------------------------------------------------------------------------|-----------------|
| OA Publishing                    | This pathway includes Open Access publishing                                                              | $\mathbf{}$     |
| 📱 Embargo                        | No Embargo                                                                                                |                 |
| 🖸 Licence                        | CC BY                                                                                                    |                 |
| 🖻 Location                       | Institutional Repository<br>Subject Repository<br>Journal Website                                         |                 |
| ¥∃ Conditions                    | Published source must be acknowledged                                                                     |                 |
| Published Version<br>[pathway b] | 1) 🖹 🕱 None 🖓 CC BY 🕢 PMC<br>🏷 PMC, Journal Website                                                       | (-)             |
| Prerequisites                    | If Required by Funder                                                                                     | $\mathbf{\cup}$ |
| 🖹 OA Publishing                  | This pathway includes Open Access publishing                                                              |                 |
| 📱 Embargo                        | No Embargo                                                                                                |                 |
| 🖸 Licence                        | CC BY                                                                                                    |                 |
| 🔁 Publisher Deposit              | PubMed Central                                                                                            |                 |
| 🔁 Location                       | Named Repository (PubMed Central)<br>Journal Website                                                      |                 |
| Accepted Version<br>[pathway a]  | <ul> <li>None 1 CC BY E</li> <li>Institutional Repository, Subject Repository, Journal Website</li> </ul> | $\overline{}$   |
| Accepted Version                 | 1 E Xone CCBY ( PMC                                                                                       | -               |

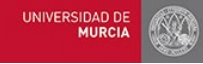

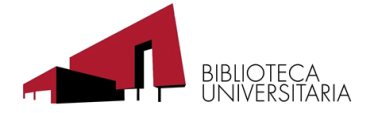

## **CONDICIONES ESPECÍFICAS PARA DIGITUM:**

Las condiciones para poder depositar en DIGITUM son:

- Que se pueda publicar en OA.
- Que se pueda publicar en un repositorio institucional o no comercial.
- Que no tenga embargo o que haya trascurrido el plazo.
- Ajustar la licencia a la exigida.
- Cumplir con las condiciones exigidas en el apartado *Conditions*.

Normalmente, la editorial exige que se reflejen una serie de datos en el pdf del artículo, contenidos en una frase propuesta.

Si no encuentras la frase específica para tu editorial, te proponemos la siguiente: (*cumplimentar* o confirmar los datos en rojo)

- ©<year>. This manuscript version is made available under the CC-BY-NC-ND 4.0 license <u>http://creativecommons.org/licenses/by-nc-nd/4.0/</u>
- This document is the Published/Accepted/Submitted Manuscript version of a Published Work that appeared in final form in [JournalTitle]. To access the final edited and published work see [Link to final article using the DOI]